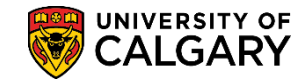

SA - Timetabling

The following lesson will display the steps required to maintain classes in Curriculum Management. Schedulers/timetablers can maintain an existing class that has rolled over from the previous term. It is recommended to run a Detailed Class Schedule to consult to enable you to view what was previously scheduled. For instructions, please consult <u>www.ucalgary.ca/ittraining</u>

- 1. Click the Curriculum Management link. ▷ Curriculum Management
- 2. Click the Schedule of Classes link. Schedule of Classes
- 3. Click the Maintain Schedule of Classes link. Maintain Schedule of Classes
- 4. Enter applicable search criteria to locate the class you wish to maintain. Press Enter or Search.

| Find an Existing Value                            |                              |                      |   |  |  |  |  |  |
|---------------------------------------------------|------------------------------|----------------------|---|--|--|--|--|--|
| Maximum number of rows to return (up to 300): 300 |                              |                      |   |  |  |  |  |  |
| Academic Institution:                             | = 💌                          | UCALG                | Q |  |  |  |  |  |
| Term:                                             | = •                          | 1999                 | Q |  |  |  |  |  |
| Subject Area:                                     | = 🔻                          | 10110                | Q |  |  |  |  |  |
| Catalog Nbr:                                      | begins with 😾                |                      | ] |  |  |  |  |  |
| Academic Career:                                  | = 🔻                          |                      | - |  |  |  |  |  |
| Campus:                                           | begins with $~	extsf{	heta}$ |                      | Q |  |  |  |  |  |
| Description:                                      | begins with $~	extsf{	heta}$ |                      | ] |  |  |  |  |  |
| Course ID:                                        | begins with $~	extsf{	heta}$ |                      | Q |  |  |  |  |  |
| Course Offering Nbr:                              | = 🔻                          |                      | Q |  |  |  |  |  |
| Case Sensitive                                    |                              |                      |   |  |  |  |  |  |
| Search Clear                                      | Basic Search                 | Save Search Criteria | 1 |  |  |  |  |  |

# Click the **Search** button.

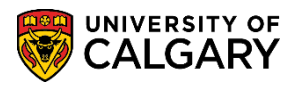

5. On the Basic Data tab ensure the session, class section, class type, associated class, start/end dates, campus location and instruction mode are correct. Most courses are held on Main Campus; however, if not then change the location to Off-Campus. Course Administrator is not required.

| Basic Data Meetings                                                                                                    | Enrollment Cntrl                                              | Reserve Cap                                                                                       | <u>N</u> otes E <u>x</u> am                                                                | Exam Info                                                      | LMS Data                                                                                                    | Class Comments                                            |
|----------------------------------------------------------------------------------------------------|---------------------------------------------------------------|---------------------------------------------------------------------------------------------------|--------------------------------------------------------------------------------------------|----------------------------------------------------------------|----------------------------------------------------------------------------------------------------|-----------------------------------------------------------|
| Course ID:<br>Academic Institution:<br>Term:<br>Subject Area:<br>Catalog Nbr:<br>Class Sections<br>*Session:<br>*Class Section:                                                                                        | 100017<br>University of Calgary<br>Winter 2013<br>ACCT<br>317 | Cour<br>Unde<br>Acco<br>Introd                                                                    | se Offering Nbr:<br>ergrad<br>unting<br>ductoryFinancialAcc<br>Class Nbr:<br>*Start/End Da | 1<br>countin<br>11342<br>ate: 2013/01/                         | Auto Cre           ind   View All           Find   View All           708           [3] 2013/04             | inst 🔹 1 of 8 🕑 Last                                      |
| *Component:                                                                                                    | LEC Q Lecture                                                 |                                                                                                   | Event ID:                                                                                  | 0000552                                                        | 37                                                                                                    |                                                           |
| *Class Type:<br>*Associated Class:<br>*Campus:<br>*Location:<br>Course Administrator<br>*Academic Organization<br>Academic Group:<br>*Holiday Schedule:<br>*Instruction Mode:<br>Primary Instr Section:<br>Class Topic | Enrollment  Unit MAIN MAIN MAIN HA HA HA HA OI                | s: 3.00<br>UCALG<br>Main UofC Cam<br>Haskayne Scho<br>Haskayne Scho<br>Student Admin<br>In Person | ol of Business<br>ol of Business<br>Holiday Schedule                                       | Add Fr<br>Sched<br>Stude<br>Dynar<br>Gener<br>Sync J<br>GL Int | ee<br>dule Print<br>nt Specific Per<br>nic Date Calc F<br>rate Class Mtg<br>Attendance wi<br>erface Require | rmissions<br>Required<br>Attendance<br>th Class Mtg<br>ed |
| Course Topic ID:                                                                                                    |                                                               |                                                                                                   |                                                                                            | Print                                                          | Topic in Sched                                                                                              | lule                                                      |
| Equivalent Course Gro<br>Course Equivalent Co                                                                                                    | oup<br>ourse Group:                                           |                                                                                                   |                                                                                            | Overn                                                          | ride Equivalent                                                                                             | Course                                                    |

6. Click the **Look up Campus** button and click the **Off-Campus** link if the course is taught Off-Campus or Web-Based.

Off-Campus

| Look           | Up Campus           |             |            |               | )   |
|----------------|---------------------|-------------|------------|---------------|-----|
|                |                     |             |            |               | Hel |
| Acader         | nic Institution:    |             | UCALG      |               |     |
| Campu          | is: beg             | ins with 🗸  |            |               |     |
| Descrip        | otion: beg          | jins with 🗸 |            |               |     |
| Short D        | Description: beg    | ins with 🗸  | 1          |               |     |
| Look<br>Search | Clear<br>Clear      | Canc        | el Bas     | sic Lookup    |     |
| View 10        | 00                  | First       | 1-3        | 2 of 2 🕑 Last |     |
| Campus         | Description         | Short D     | escription | Location Code |     |
| MAINE          | University of Calo  | ary UCALG   | )          | MAIN          |     |
| MAIN           | onitroiting of ourg |             |            |               |     |

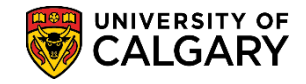

SA - Timetabling

 Click the Look up Location button. There are several off campus locations. Scroll down to view the entire list. If it is a Web Based Course then set the Campus to Off and select WEB BASED Web Based Course from the drop down menu.

| Look Up |       |            |                        | × |
|---------|-------|------------|------------------------|---|
| UCALG   | OFF   | MARITIMES  | Maritimes              |   |
| UCALG   | OFF   | MEDICINHAT | Medicine Hat           |   |
| UCALG   | OFF   | METIS      | Metis                  |   |
| UCALG   | OFF   | MEXICO     | Mexico                 |   |
| UCALG   | OFF   | OFFSITE    | Off-Site               |   |
| UCALG   | OFF   | OLADE      | Olade                  |   |
| UCALG   | OFF   | OLD SUN    | Old Sun                |   |
| UCALG   | OFF   | OLDS       | Olds                   |   |
| UCALG   | OFF   | PAN CDN    | Pan Canadian           |   |
| UCALG   | OFF   | PEACE RIV  | Peace River            |   |
| UCALG   | OFF   | PERU       | Peru                   |   |
| UCALG   | OFF   | PRAGUE     | Prague, Czech Republic |   |
| UCALG   | OFF   | QATAR      | Qatar                  |   |
| UCALG   | OFF   | QUITO      | Quito                  |   |
| UCALG   | OFF   | RED CROW   | Red Crow               |   |
| UCALG   | OFF   | REDDEER    | Red Deer               |   |
| UCALG   | OFF   | SAIT       | SAIT Campus            |   |
| UCALG   | OFF   | SIKSIKA    | Siksika Nation         |   |
| UCALG   | OFF   | SLAVE LAKE | Slave Lake             |   |
| UCALG   | OFF   | SPAIN      | Spain                  |   |
| UCALG   | OFF   | STAND OFF  | Stand Off              | = |
| UCALG   | OFF   | STRATHMORE | Strathmore             |   |
| UCALG   | OFF   | VANCOUVER  | Vancouver              |   |
| UCALG   | OFF - | WEB BASED  | Web Based Course       |   |
| UCALG   | OFF   | WINNIPEG   | Winnipeg               |   |
|         |       |            |                        | - |
| · · ·   |       |            |                        |   |
|         |       |            |                        |   |

8. The Instruction Mode must be indicated as some fees are tied to this field. The default is P = In Person. Click the **Look up Instruction Mode** button. A list of Instructor Modes will display. If WEB BASED instruction was selected in Location then **WW Web-Based Instruction** must be selected here.

| Look Up In:     | struction Mode            | ×    |
|-----------------|---------------------------|------|
|                 |                           | Help |
| Academic Inst   | itution: UCALG            |      |
| Instruction Mo  | de: begins with V         |      |
| Description:    | begins with V             |      |
|                 | Jogno mart.               |      |
| Look Up         | Clear Cancel Basic Lookup |      |
| Search Resu     | ults                      |      |
| View 100 F      | irst 🕙 1-14 of 14 🕑 Last  |      |
| Instruction Mod | le Description            |      |
| BL              | Blended Learning          |      |
| со              | Co-op                     |      |
| DE              | Distance Education        |      |
| DR              | Directed Research         |      |
| EP              | English Language Program  |      |
| FS              | Field School              |      |
| IP              | IPOD Presentations        |      |
| IR              | Independent Research      |      |
| IS              | Independent Study         |      |
| IT              | Internship                |      |
| P               | In Person                 |      |
| PR              | Practicum                 |      |
| SP              | Senior Project            |      |
| WW              | Web-Based Instruction     |      |

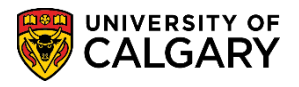

SA - Timetabling

9. Click the **Meetings** tab. The Meetings tab allows schedulers to schedule times/dates for class meetings, assign instructor(s) and book facilities. Schedulers will manually have to check and correct class start time. Facility ID is used to indicate department and Registrar controlled space.

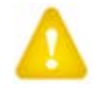

**Note:** If assigning a new Facility ID, you <u>**MUST**</u> remove the previous Facility ID and meeting pattern by using the minus "-" sign. This will remove the previous Facility ID from the class association. Press **Save** and enter the meeting pattern information again including the new Facility ID location. This will avoid possible conflict messages when attempting to save the updated information.

You may use the Pat Lookup tool or you can manually check the days of the week. TBA (To Be Announced) will be displayed if days and times are not entered. **Classes that are TBA will have to be requested and approved via the scheduling website. Grad courses that are TBA must be updated with days, times and durations by the first week of September or January or approval is required.** 

| Basic Data Meeting                  | s <u>E</u> nrollment Cntrl                                  | Reserve Cap Notes Exam Exam Info LMS Data Class Comments                                                                                                    |
|-------------------------------------|-------------------------------------------------------------|----------------------------------------------------------------------------------------------------|
| Course ID:<br>Academic Institution: | 100017<br>University of Calgary                             | Course Offering Nbr: 1                                                                                                    |
| Term:                               | Winter 2013                                                 | Undergrad                                                                                                    |
| Subject Area:                       | ACCT                                                        | Accounting                                                                                                    |
| Catalog Nbr:                        | 317                                                         | IntroductoryFinancialAccountin                                                                                                    |
| Class Sections                      |                                                             | Find View 1 First K 1-8 of 8 Last                                                                                                    |
| Session:                            | 1                                                           | Regular Academic Class Nbr: 11342                                                                                                    |
| Class Section:                      | 01 Component:                                               | Lecture Event ID: 000055237                                                                                                    |
| Associated Class:                   | 1 Units:                                                    | 3.00 When changing the Facility ID, delete the entire Meeting Pattern by pressing the minus sign, then SAVE, enter the new Facility ID and the meeting pattern details.                                                                                                    |
| Meeting Pattern                     |                                                             | Find   View All First 🚺 1 of 1 🗪                                                                                                    |
| Facility ID C                       | Capacity Pat Mtg Sta                                        | INT Mtg End M T W T F S S *Start/End Date                                                                                                    |
| 000 000                             |                                                             |                                                                                                    |
| 011 200                             | 80 MW Q 14:00                                               |                                                                                                    |
| SH 268                              | 80 MW Q 14:00                                               | 15:15         V         V         2013/01/08         2013/04/16         Image: Second second se                                           |
| SH 268                              | 80 MW Q 14:00                                               | 15:15     Image: Construction of the second second se |
| SH 268                              | 80 MW Q 14:00<br>Topic ID: Q                                | 15:15         Image: Contact Hours           Free Format         Image: Contact Hours                                                                                                    |
| SH 268                              | 80 MW Q 14:00<br>Topic ID: Q                                | Topic:<br>t Topic On Transcript Contact Hours<br>Customize   Find View All   I First I 1-2 of 32 Last                                                                                                    |
| SH 268                              | 80 MW Q 14:00<br>Topic ID: Q                                | 15:15       Image: Contact Hours         Customize   Find       Image: Customize   Find                                                                                                    |
| SH 268                              | 80 MW Q 14:00<br>Topic ID: Q<br>Print<br>ng Pattern<br>Name | 15:15     Image: Contact Hours       Customize   Find     Image: Customize   Find       *Instructor     Print       Access     Contact                                                                                                    |
| SH 268                              | 80 MW Q 14:00<br>Topic ID: Q<br>Print<br>ng Pattern<br>Name | 15:15       Image: Contact Hours         Topic:       Topic On Transcript         Customize   Find       View All   Image: Contact Hours         Customize   Find       View All   Image: Contact         Image: Hours       Image: Customize   Find         Customize   Find       View All   Image: Contact         Image: Customize   Find       View All   Image: Contact         Image: Customize   Find       View All   Image: Contact         Image: Customize   Find       Contact         Image: Customize   Find       Contact         Image: Customize   Find       Contact         Image: Customize   Find       Contact         Image: Customize   Find       Contact         Image: Customize   Find       Contact         Image: Customize   Find       Contact         Image: Customize   Find       Customize   Find         Image: Customize   Find       Customize   Find         Image: Customize   Find       Customize   Find         Image: Customize   Find       Customize   Find         Image: Customize   Find       Customize   Find         Image: Customize   Find       Customize   Find         Image: Customize   Find       Customize   Find         Image: Customize   Find       Customize   Find         Image: Cus                                                                                                    |
| SH 268                              | 80 MW Q 14:00<br>Topic ID: Q<br>Print<br>ng Pattern<br>Name | 15:15     Image: Contact Hours       Customize   Find     Image: Contact Hours       Customize   Find     Image: Customize   Find       Image: Customize   Find     Image: Customize   Find       Image: Customize   F                                                                                                    |
| SH 268                              | 80 MW (14:00)<br>Topic ID: Print<br>ng Pattern<br>Name      | 15:15     Free Format   Topic:     topic On Transcript   Customize   Find View All I I First I 1-2 of 32     Instructor     Print     Access     Contact     Admin     Customize   Find   I I I first I 1 of 1 Last                                                                                                    |

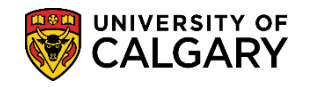

SA - Timetabling

10. Click the **Look up Pat** button. Pre-selected meeting patterns will be displayed. Select the applicable meeting pattern.

| View 100           | First ┥ 1-8 of 8 🕟 Last   |
|--------------------|---------------------------|
| Standard Meeting F | Pattern Description       |
| MF                 | Monday, Friday            |
| MW                 | Monday, Wednesday         |
| MWE                | Monday, Wednesday, Friday |
| <u>s</u>           | Saturday                  |
| <u>TR</u>          | Tuesday, Thursday         |
| WE                 | Wednesday, Friday         |

11. The Start/End Dates should match the dates on the Basic Data tab. **Note**: Do not change the Topic ID, Free Format text field and Print Topic on Transcript Field as this impacts how the student transcript appears. Only exception to the Free Format field would be to indicate if the course was taught in another language (e.g. French).

| In a ster   |                        | ~~~~~~~~~~~~~~~~~~~~~~~~~~~~~~~~~~~~~~~ | man              | ~^ <u>~</u> ~~~~~~~~~~~~~~~~~~~~~~~~~~~~~~~~~~ | $\sim \sim$ |
|-------------|------------------------|-----------------------------------------|------------------|------------------------------------------------|-------------|
| Facility ID | Capacity Pat Mtg Start | t Mtg End M T                           | WTFSS            | *Start/End Date                                |             |
| SH 268      | Q 80 MW Q 14:00        | 15:15                                   |                  | 2013/01/08 🛐 2013/04/1                         | 6 🗑 🔎       |
| SH 268      | Topic ID:              | Free Format<br>Topic:                   | <b>X</b>         |                                                |             |
| m           | Print T                | Topic On Transcript                     | <u>Contact U</u> | PUITS                                          | $\sim$      |

- 12. To view a list of Instructors for Meeting Patterns click the View All link. Click the View All link.
- 13. Scroll down the list to view the instructors associated with this course. Only instructors associated to the Academic Organization will be displayed (e.g. ACCT). Any instructor that has been assigned to a class section will be entered here. To add another instructor Click the **Add a new row** button.

| m         | $\mathcal{A}$ | man                      |               | -<br>Maria | AAN     | $\sim$ | <u>~~</u> | ~~~~~~~~~~~~~~~~~~~~~~~~~~~~~~~~~~~~~~~ |
|-----------|---------------|--------------------------|---------------|------------|---------|--------|-----------|-----------------------------------------|
| 111116881 | Q             | Souther Sections -       | Admin         | -          | Grade 👻 |        | +         | -                                       |
| 11011048  | Q             | WHERE A REPORT OF STREET | Admin         | -          | Grade 👻 |        | +         | -                                       |
| 0000776   | Q             | There, Bearing Charge    | Admin         | -          | Grade 👻 |        | +         | -                                       |
|           | Q             |                          | Prim In:      | -          | <b></b> |        | +         | -                                       |
|           | ~~~~          |                          | $\mathcal{N}$ |            |         |        | ~         | ~~~~                                    |

- 14. Click the **Look up ID** button. Enter any search criteria you have either Empl ID, Last Name and/or First Name and press Enter or Lookup.
- 15. If the instructor was setup correctly and associated to the class type they should appear on the list. Click on the **Name** link.

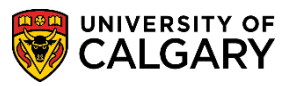

SA - Timetabling

16. Click the **Instructor Role** list. A list of Instructor Roles will display. Select the applicable instructor role.

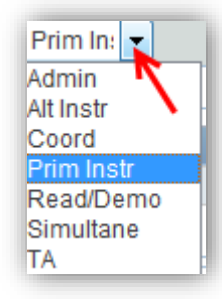

Admin - access to grade and assign ability to others to approve and post grades
Alternating - 2 or more instructors are teaching the same section (not concurrently in classroom)
Coordinator - used for people who are lab coordinators
Primary Instructor - only one instructor is teaching a section
Reader/Demonstrator - markers or general assistants
Simultaneous - 2 or more instructors are teaching the same section (concurrently in classroom)
Teaching Assistant - used instead of Primary in place of instructor in a lab or tutorial
Note: Do not enter more than one Primary Instructor per section.

17. The Print checkbox must be selected if you wish the instructor to be displayed in the Class Search. Click the **Print** object.

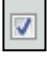

18. Click the Access list. Access will be displayed. App & Post should be selected for Grade Approvers. Grade should be selected for any instructors. Instructor access should be set to Grade to ensure they have access to their class roster, grade roster and teaching schedule via the Faculty Centre. Registrar is reserved for Enrolment Services and shouldn't be selected.

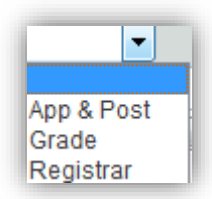

- 19. Click the **Workload** link. The Load Factor (Workload) indicates a percentage of time spent in the classroom teaching. For example, the primary instructor percentage of time spent could be equal to 100.
- 20. Click the **Enrollment Cntrl** tab. Class Status can be changed, however when changing status make sure it is changed for all associated classes (labs, tutorials). Please let the Scheduling Office know if you change status for large core classes.

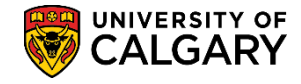

SA - Timetabling

Add Consent defaults from the Course Catalog. However if your prerequisite is Consent of the Department (Dept Cnsnt) and it is not listed here, please notify the Scheduling Office to add this. **DO NOT ADD YOURSELF**. For this example we will not change anything.

If you require a room larger than the enrollment capacity, enter a note on the Class Comments tab. Enrollment Capacity indicates the class section capacity. Every class section requires an Enrollment Cap in order for a room to be assigned.

**Rule**: No Cap = No Room

| Course ID:       100017       Course Offening Nbr:       1         Academic Institution:       University of Calgary       University of Calgary         Term:       Winder 2013       Undergrad         Subject Area:       ACCT       Accounting         Catalog Nbr:       317       Introductor/FinancialAccountin         Endotment Control       Introductor/FinancialAccountin       Introductor/FinancialAccountin         Session:       1       Regular Academic       Class Nor:       11342         Class Section:       01       Component:       Lecture       Event ID:       000055237         Associated Class:       1       Units:       3:00       Imponent Class       0pin         *Class Status:       Charse Status:       Open       120       Total         *Class Status:       File Consent       Requested Room Capacity:       120       Total         *Class Type:       Enrollment Capacity:       120       Total       0         *Class Enroll Section:       Wait List Capacity:       120       0       0         2nd Auto Enroll Section:       Minimum Enrollment Nbr:       0       0       0         Auto Enroll Section:       Minimum Enrollment Enrollment Nbr:       0       0       0 | asic Data Meetings                                                       | Enro                                            | Amerit Crist         | Beserve Cap 1                     | jotes Egam                                          | Exam Info       | LMS Data                               | Class Commen  | 50 Net | Window | ? Help | .S. rate |
|----------------------------------------------------------------------------------------------------|--------------------------------------------------------------------------|-------------------------------------------------|----------------------|-----------------------------------|-----------------------------------------------------|-----------------|----------------------------------------|---------------|--------|--------|--------|----------|
| Enclament Control     Enclament       Session:     1       Class Section:     01       Opponent:     Lecture       Session:     1       Class Section:     01       Component:     Lecture       Session:     1       Class Status:     Class Non:       Class Status:     Class Non:       Class Type:     Enroltment       Enroltment     Enroltment Status:       Open     Total       *Add Consent:     To Consent •       Prop Consent:     No Consent •       No Consent:     No Consent •       Status Enroltment Status:     Open       Open     Total       *Add Consent:     No Consent •       Enroltment Capacity:     10       Total     No Consent •       No Consent:     Wait List Capacity:       2nd Auto Enrolt Section:     Minimum Enroltment Nbr:       Auto Enrolt from Wait List     Cancel if Student Enrolted                                                                                                    | ourse ID:<br>cademic Institution:<br>erm:<br>ubject Area:<br>atalog Nbr: | 100017<br>Universit<br>Winter 20<br>ACCT<br>317 | ty of Calgary<br>013 | Cours<br>Under<br>Accou           | e Offering Nbr:<br>grad<br>rding<br>idoryFinancialA | 1<br>countin    |                                        |               |        |        |        |          |
| Session:       1       Regular Academic       Class Nor:       1342         Class Section:       01       Component:       Lecture       Event ID:       000055237         Associated Class:       1       Units:       3:00       Imponent:       000055237         *Class Status:       Active       0       Imponent:       000055237         *Class Status:       Active       Imponent:       000055237         *Class Type:       Enrollment       Enrollment Status:       Open         *Add Consent:       No Consent       Requested Room Capacity:       120         *Drop Cossent:       No Consent       Enrollment Capacity:       120         *Ist Auto Enroll Section:       Wait List Capacity:       0       0         2nd Auto Enroll From Wait List       Cancel if Student Enrollment Nbr:       0         Resection to Section:       Cancel if Student Enrolled       0                                                                                                    | aroliment Control                                                        |                                                 |                      |                                   |                                                     | £r              | divent in                              | 10 44 (H D L) |        |        |        |          |
| *Class Status:       Clove       Clove         Class Type:       Exroliment       Enroliment Status:       Open         *Add Consent:       *No Consent       120       Total         *Drop Consent:       No Consent       Enroliment Capacity:       120       Total         *Drop Consent:       No Consent       Enroliment Capacity:       75       56         1st Auto Enroll Section:       Wait List Capacity:       0       0         2nd Auto Enroll Section:       Manimum Enrollment Nbr:       0         Auto Enroll Irom Wait List       Cancel if Student Enrolled       0                                                                                                    | Session:<br>Class Section:<br>Associated Class:                          | 1 01 1                                          | Component:<br>Units: | Regular Academ<br>Lecture<br>3.00 | ic i                                                | VentID: 0000    | 12<br>155237                           |               | I 1    |        |        |          |
| Class Type: Enrollment Enrollment Status: Open<br>Add Consent: No Consent Requested Room Capacity: 120 Total<br>'Drop Consent: No Consent Enrollment Capacity: 75 46<br>1st Auto Enroll Section: Mainimum Enrollment Nbr:<br>Resection to Section: Enrollment Inbr:<br>Auto Enroll from Wait List Capacit d' Student Enrolled                                                                                                    | Class Status:                                                            | Ach                                             | 19                   | •                                 |                                                     | Geosel Glass    |                                        |               |        |        |        |          |
| Add Consent:     Plo Consent     Requested Room Capacity:     120     Total       "Drop Consent:     No Consent     Earoliment Capacity:     75     66       1st Auto Enroll Section:     Wait List Capacity:     0       2nd Auto Enroll Section:     Minimum Enroliment Nbr:       Auto Enroll Trom Wait List     Cancel if Student Enrolied                                                                                                    | Class Type:                                                              | _                                               | Enrollment           | Enrollment                        | Status:                                             | Open            | ~~~~~~~~~~~~~~~~~~~~~~~~~~~~~~~~~~~~~~ |               |        |        |        |          |
| Drop Consent: No Consent  Enrollment Capacity:  To Consent:  To Consent  Enrollment Capacity:  To Cancel if Student Enrolled  Cancel if Student Enrolled                                                                                                    | Add Consent                                                              |                                                 | No Consert           | Requested                         | Room Capacity                                       | 120             | Total                                  |               |        |        |        |          |
| 1st Auto Enroll Section:     Wait List Capacity:     0       2nd Auto Enroll Section:     Minimum Enrollment Nbr:     0       Resection to Section:     Image: Cancel of Student Enrolled                                                                                                    | Drop Consent:                                                            |                                                 | No Consent           | · Enrollment                      | Capacity:                                           | 75              | 58                                     |               | I .    |        |        |          |
| 2nd Auto Enroll Section:       Minimum Enrollment Nbr:         Resection to Section:       Image: Cancel of Student Enrolled         Image: Auto Enroll from Wait List       Image: Cancel of Student Enrolled                                                                                                    | 1st Auto Enroll Section                                                  | e.                                              |                      | Wait List C                       | apacity:                                            |                 | 0                                      |               |        |        |        |          |
| Cancel if Student Enrolled                                                                                                    | 2nd Auto Enroll Section<br>Resection to Section:                         | ĸ                                               |                      | Minimum E                         | nrolment Nbr:                                       |                 |                                        |               |        |        |        |          |
|                                                                                                    | Auto Enroll from W                                                       | ait List                                        | 8                    | Cancel if Student                 | inrolled                                            |                 |                                        |               | I .    |        |        |          |
| Session: 1 Regular Academic Class NDC: 11343                                                                                                    | Session:                                                                 | 1                                               |                      | Regular Academ                    | ic i                                                | Class Nbr: 1134 | 43                                     |               | -      |        |        |          |
| Class Section: 02 Component: Lecture Event ID: 000055238                                                                                                    | Class Section:                                                           | 02                                              | Component            | Lecture                           |                                                     | event ID: 0000  | 255238                                 |               |        |        |        |          |
| Associated Class: 1 Units: 3.00                                                                                                    | Associated Class:                                                        | 1                                               | Units:               | 3.00                              |                                                     | Chief at Change |                                        |               |        |        |        |          |
| *Class Status: nume                                                                                                    |                                                                          |                                                 | 10                   | -                                 |                                                     |                 |                                        |               |        |        |        |          |

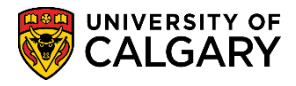

21. Click the **Notes** tab. The Notes tab is where you can enter comments students will see in the Class Search. **DO NOT ENTER NOTES FOR THE SCHEDULING OFFICE HERE.** 

| Basic Data Meetings | <u>E</u> nrollment Cntrl | Reserve Cap Notes | E <u>x</u> am Exam In | fo <u>L</u> MS Data                     | Class Comments       |
|---------------------|--------------------------|-------------------|-----------------------|-----------------------------------------|----------------------|
| Course ID:          | 100017                   | Course Offer      | ing Nbr: 1            |                                         |                      |
| Torm                | Winter 2012              | Undergrad         |                       |                                         |                      |
| Subject Area:       | ACCT                     | Accounting        |                       |                                         |                      |
| Catalog Nbr:        | 317                      | IntroductoryF     | nancialAccountin      |                                         |                      |
| Class Sections      |                          |                   |                       | Find   View 1 First                     | st 🚺 1-8 of 8 🚺 Last |
| Sassion             | 1                        | Pagular Acadamia  | Class Nhr.            | 11242                                   |                      |
| Class Section:      | 1 Component              |                   | Event ID: (           | 00055007                                |                      |
| Associated Class:   | 1 Units:                 | 3.00              | Eventib. (            | 00000237                                |                      |
| Class Notes         |                          |                   |                       | Fied Minus All Fie                      |                      |
|                     |                          |                   |                       | Filid View All Fil                      |                      |
| *Sequence Number:   | 1                        |                   |                       |                                         | + -                  |
| *Print Location:    | After -                  | Even if Class     | Not in Schedule       |                                         |                      |
| Note Nbr:           | Q                        |                   |                       |                                         |                      |
|                     | Copy Note                |                   |                       |                                         |                      |
| Free Format Text:   | D/                       |                   |                       | •                                       |                      |
|                     | Clear Note FC            | OR THE SCHEDULING | OFFICE HERE           | 3                                       |                      |
| Session:            | 1                        | Regular Academic  | Class Nbr:            | 11343                                   |                      |
| Class Section:      | 02 Component             | Lecture           | Event ID: (           | 000055238                               |                      |
|                     | - Multimer               |                   |                       | ~~~~~~~~~~~~~~~~~~~~~~~~~~~~~~~~~~~~~~~ |                      |

22. Click the **Exam** tab. The only relative information is what component the Final Exam is associated with (e.g. Lecture). The Exam tab displays the final examination details once the final examination schedule is posted by the Enrolment Services Examination Office.

| Basic Data Meetings   | <u>Enrollment Cntrl</u>    | <u>R</u> eserve Cap <u>N</u> otes Exar | n Exam Info                    | LMS Data Class Comment         | S    |
|-----------------------|----------------------------|----------------------------------------|--------------------------------|--------------------------------|------|
|                       |                            |                                        |                                |                                |      |
| Course ID:            | 100017                     | Course Offering Nbr                    | : 1                            |                                |      |
| Academic Institution: | University of Calgary      |                                        |                                |                                |      |
| Term:                 | Winter 2013                | Undergrad                              |                                |                                |      |
| Subject Area:         | ACCT                       | Accounting                             |                                |                                |      |
| Catalog Nbr:          | 317                        | IntroductoryFinancia                   | Accountin                      |                                |      |
| Class Sections        |                            |                                        | F                              | ind View 1 First 🚺 1-8 of 8 🚺  | Last |
|                       |                            |                                        |                                |                                |      |
| Session:              | 1                          | Regular Academic                       | Class Nbr: 113                 | 342                            |      |
| Class Section:        | 01 (Componen               | t: Lecture                             | Event ID: 000                  | 055237                         |      |
| Associated Class:     | 1 Units:                   | 3.00                                   |                                |                                |      |
| Exam Seat Spacing:    | 2 Final Exam               | : Yes                                  |                                |                                |      |
| Class Exam            |                            |                                        | <u>Customize</u>   <u>Fi</u> r | nd   🗖   🛗 First 🗹 1 of 1 🗅 La | ast  |
| Exam Time Code        | Combined<br>Exam Exam Date | Exam<br>Start Exam End Class E<br>Type | xam Facility ID                | Building Room                  |      |
| 1 month               | man man                    | mannin                                 | hand                           | a man                          | ~~   |

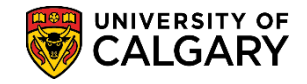

SA - Timetabling

23. Click the **Exam Info** tab. When access is open to enter examination information (for those who have the appropriate access to submit Final Exam Requests), the Duration in minutes, Evening Exam option, Location and Notes can be entered. For instructor led training and online learning for Exam Scheduling, consult <u>www.ucalgary.ca/ittraining</u>

| Einal Examination                                                                                                    | ~~~~~~~~~~~~~~~~~~~~~~~~~~~~~~~~~~~~~~                   | Las market and the second second seco |   |
|----------------------------------------------------------------------------------------------------|----------------------------------------------------------|----------------------------------------------------------------------------------------------------|---|
| Quration (in minutes): 180                                                                                                    | Preferred Location                                       |                                                                                                    |   |
| Final Exam: Yes                                                                                                    | <ul> <li>Current Classroom</li> <li>Gymnasium</li> </ul> |                                                                                                    |   |
| Common Exam Number 28                                                                                                    | Other Location                                           | Facility ID:                                                                                                    | Q |
| Notes: Double Spacing - Morning Example                                                                                                    | am KNB (one room)                                        | $\supset$                                                                                                    |   |
| Mart and the second second sec | and                                                      |                                                                                                    |   |

24. Click the **LMS Data** tab. Schedulers should confirm this information is correct. This information is sent to Desire 2 Learn (D2L) through a nightly process that uploads courses from Student Administration. Contact the Scheduling Office if there is an error.

| Basic Data Meetings                 | Enrollment Cntrl                | Reserve Cap Notes Exa | m Exam Info                                                                                                    |
|-------------------------------------|---------------------------------|-----------------------|----------------------------------------------------------------------------------------------------|
| Course ID:<br>Academic Institution: | 100017<br>University of Calgary | Course Offering       | Nbr: 1                                                                                                    |
| Term:                               | Winter 2013                     | Undergrad             |                                                                                                    |
| Subject Area:                       | ACCT                            | Accounting            |                                                                                                    |
| Catalog Nbr:                        | 317                             | IntroductoryFinan     | ncialAccountin                                                                                                    |
| Class Sections                      |                                 |                       | Find   View All First 🕚 1 of 8 🕑 Last                                                                                                    |
| Session:                            | 1                               | Regular Academic      | Class Nbr: 11342                                                                                                    |
| Class Section:                      | 01 Compone                      | nt: Lecture           | Event ID: 000055237                                                                                                    |
| Associated Class:                   | 1 Units:                        | 3.00                  |                                                                                                    |
| Learning Managem                    | ent System                      |                       |                                                                                                    |
| Provider for Authent                | tication DESIRE                 | 2LEARN V              |                                                                                                    |
| LMS Extract File Typ                | be:                             | ~                     |                                                                                                    |
| LMS Extract Group I                 | D: UCALG                        | ACCT_317_LEC01        | x                                                                                                    |
| LMS URL:                            |                                 |                       |                                                                                                    |
| Last LMS Class Extr                 | act Datetm:                     | Last LMS Enroll       | Extract Datetm:                                                                                                    |
| - Marine Contraction                |                                 |                       | and the second second s |

25. Click the **Class Comments** tab. The Class Comments tab is used to convey important information for the Scheduling Office. The Scheduling Office runs a report which lists all comments that are entered here.

SA - Timetabling

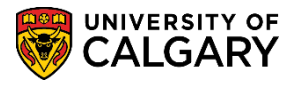

This is where you enter:

- Technical requirement for Instructor
- Instructors with medical issues
- Distance fees, OTP (outside tuition policy fees), supplementary fees
- Back to back classes

| Basic Data Meeting    | s <u>E</u> nrollment Cntrl                                               | <u>R</u> eserve Cap <u>N</u> otes E <u>x</u> a | m Exam Info      | LMS Data            | Class Comment                           |
|-----------------------|--------------------------------------------------------------------------|------------------------------------------------|------------------|---------------------|-----------------------------------------|
| Course ID:            | 100017                                                                   | Course Offering Nb                             | r: 1             |                     |                                         |
| Academic Institution: | University of Calgary                                                    |                                                |                  |                     |                                         |
| Ferm:                 | Winter 2013                                                              | Undergrad                                      |                  |                     |                                         |
| Subject Area:         | ACCT                                                                     | Accounting                                     |                  |                     |                                         |
| Catalog Nbr:          | 317                                                                      | IntroductoryFinancia                           | IAccountin       |                     | _                                       |
| Class Sections        |                                                                          |                                                | Find View 1 Firs | t 🕻 1-8 of 8 🖸 Last |                                         |
| Session:              | 1                                                                        | Regular Academic                               | Class Nbr:       | 11342               |                                         |
| Class Section:        | 01 Component:                                                            | Lecture                                        | Event ID:        | 000055237           |                                         |
| Preferred Facility:   | SH 262 Q                                                                 |                                                |                  |                     |                                         |
| Class Comments.       | <sup>57</sup> ENTER SPECIFIC COMMENTS FOR THE<br>SCHEDULING OFFICE HERE. |                                                |                  |                     |                                         |
|                       |                                                                          |                                                |                  |                     |                                         |
| · .                   |                                                                          |                                                |                  |                     | ~~~~~~~~~~~~~~~~~~~~~~~~~~~~~~~~~~~~~~~ |

#### End of Procedure.

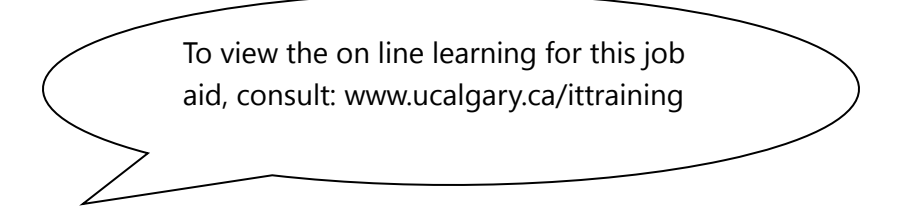